# Guide of Using Larendon College ( Opline Catalog

IRRARY

Compiled by Clarendon College Library Staff

Updated July 2017

#### Library Home Page

 Welcome to the library homepage. To begin your search of the online catalog, click HLC Online Catalog.

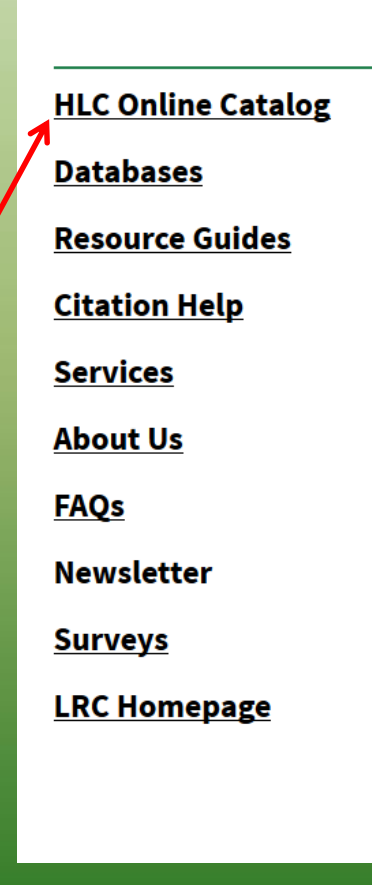

Clarendon College's Vera Dial Dickey Library

#### **Contact Information**

Phone: 806.874.4815 Toll-Free: 800.687.9737 ext. 115, 116 Fax: 806.874.5080

Library Fall and Spring Hours

Monday & Tuesday • 9:00 a.m.- 9:00 p.m

Wednesday & Thursday • 9:00 a.m.- 8:30 p.m

Friday • 9:00 a.m.- 12:00 p.m

**Library Summer Hours** 

Monday - Thursday • 7:30 a.m.- 5:00 p.m.

#### **Library Staff**

Pamela Reed – Director of the Library - <u>E-mail</u> Lisa Bilbrey – Library Assistant - <u>E-mail</u>

#### **Starting the Search - HLC**

• Type in your search.

HLC.

 Be sure to designate Clarendon College Library by clicking the dropdown menu, or you will search all the libraries connected to

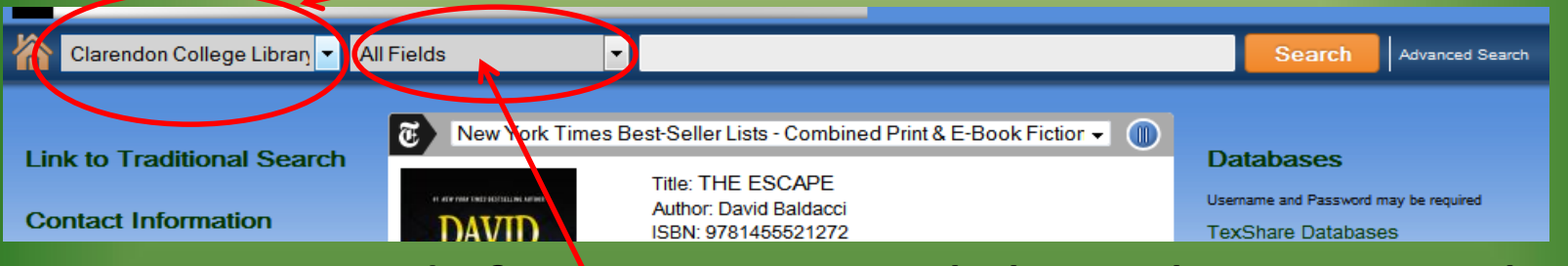

- Be sure to define your search by selecting author, title, subject, or Keyword.
- Press **Search** to retrieve a list of titles.

• For this example we will search All Fields for Stephen Crane .

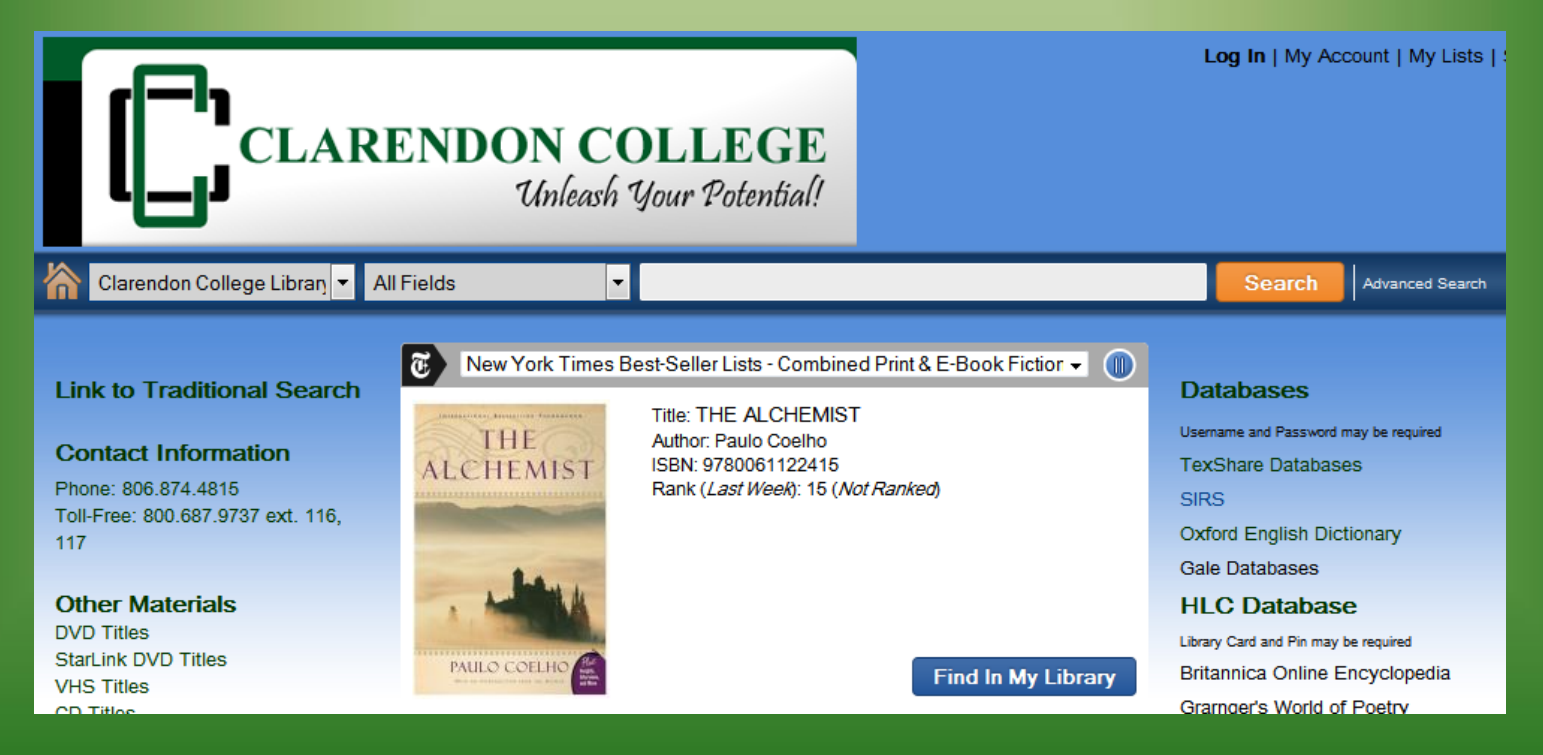

- In the left column you can limit your search results.
- For books only, click and include.
- For only book by Stephen Crane.

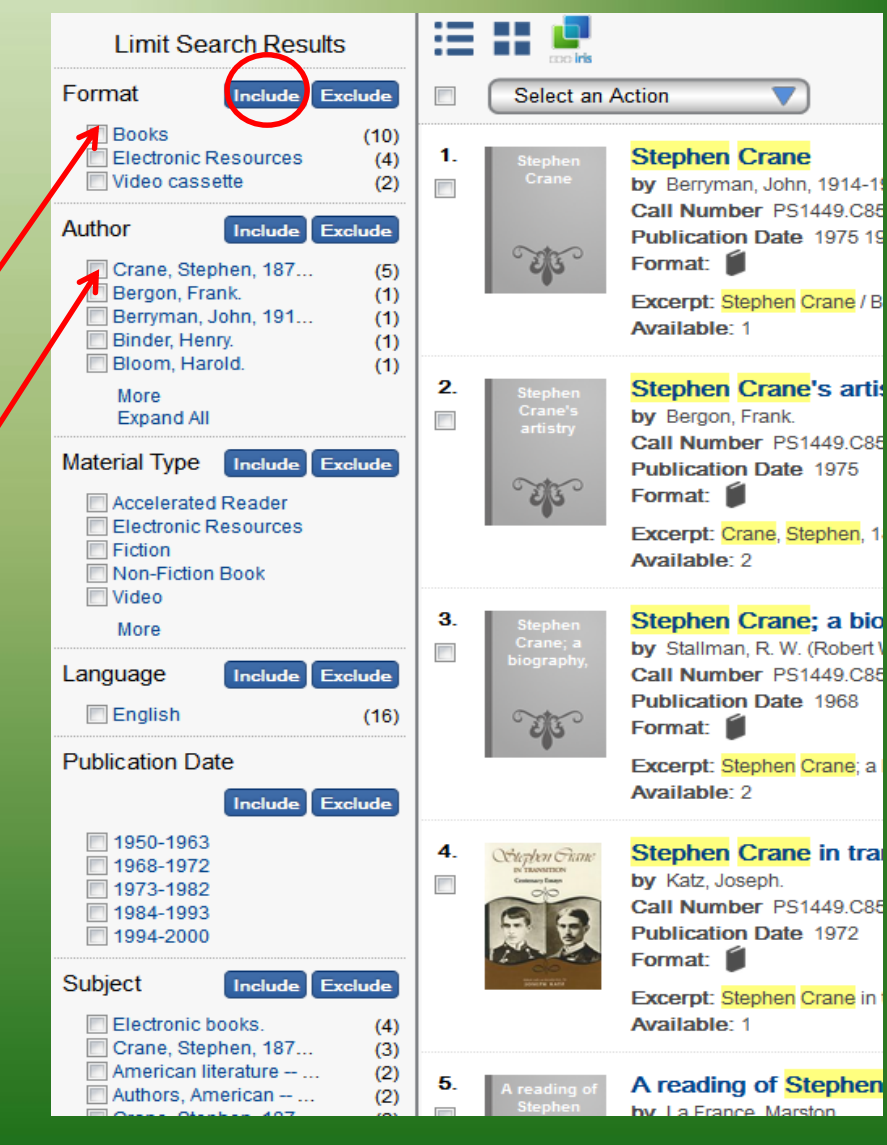

- After we have limited our search we can look at information about the items.
  - Title,
  - Author,
  - Call Number,
  - Format,
  - Availability
- Click on the book Title.

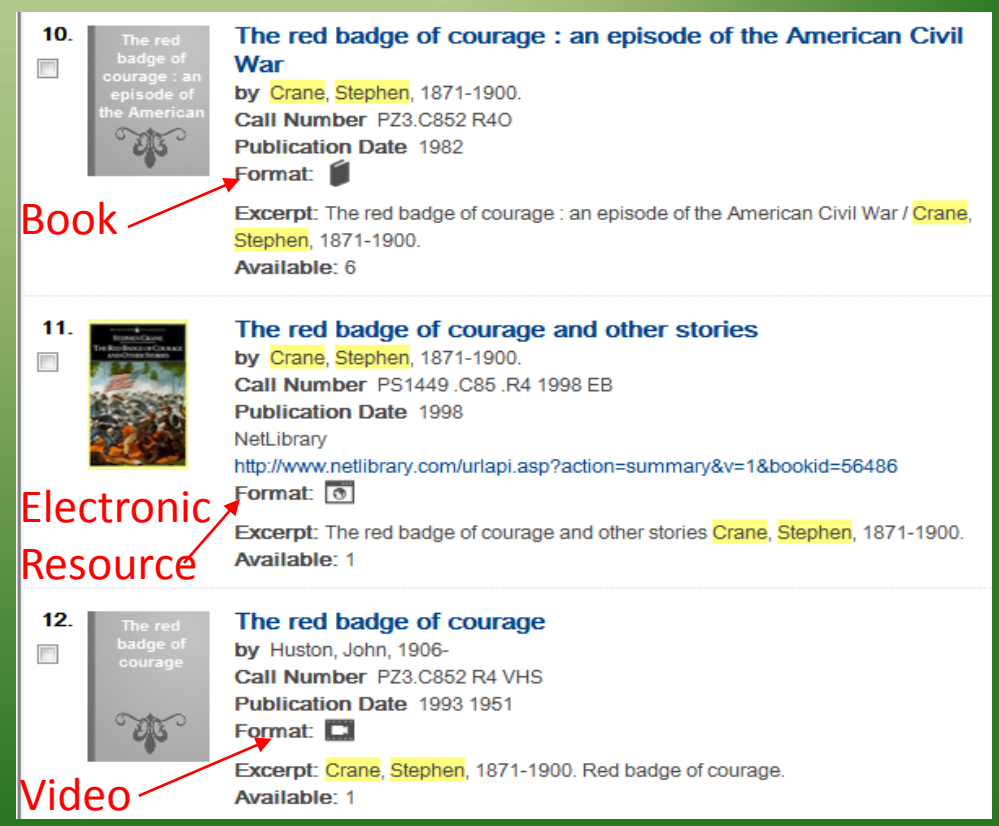

- Now you see item details.
  Including call number, pages, availability,
  Summary, and more.
- Most books will have a "Cite This" option as well.

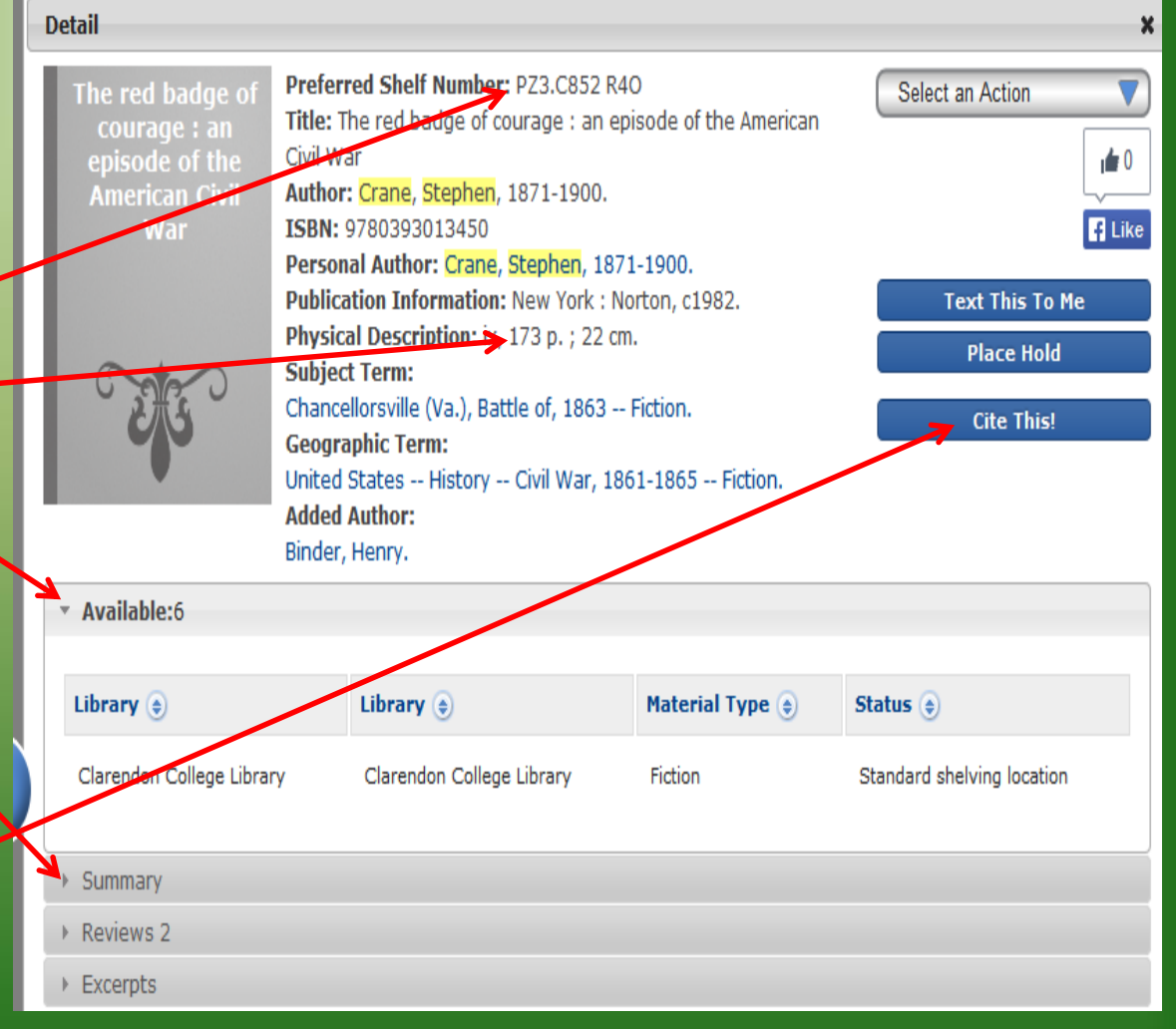

- To view the Electronic Resource click on the URL.
- Then click eBook Full Text.

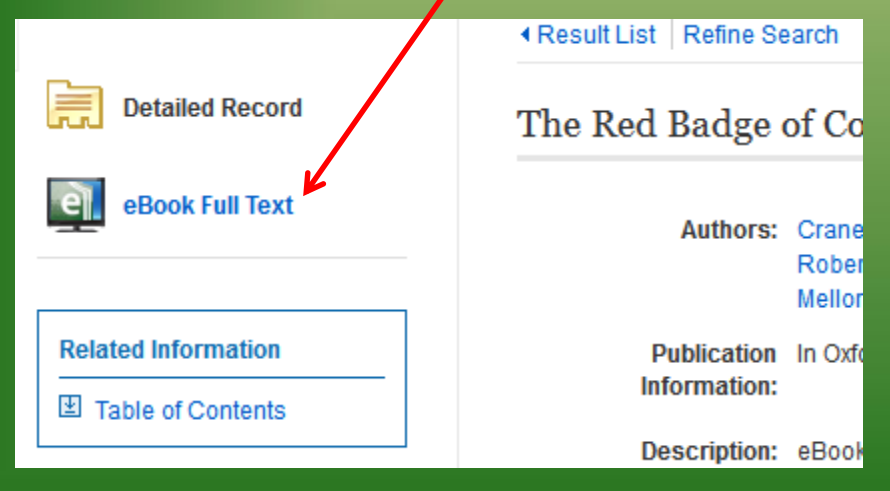

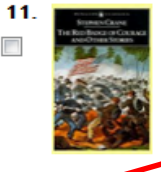

The red badge of courage and other stories by Crane, Stephen, 1871-1900. Call Number PS1449.C85.R4 1998 EB Publication Date 1998 NetLibrary http://www.netlibrary.com/urlapi.asp?action=summary&v=1&bookid=56486 Format:

Excerpt: The red badge of courage and other stories Crane, Stephen, 1871-1900. Available: 1

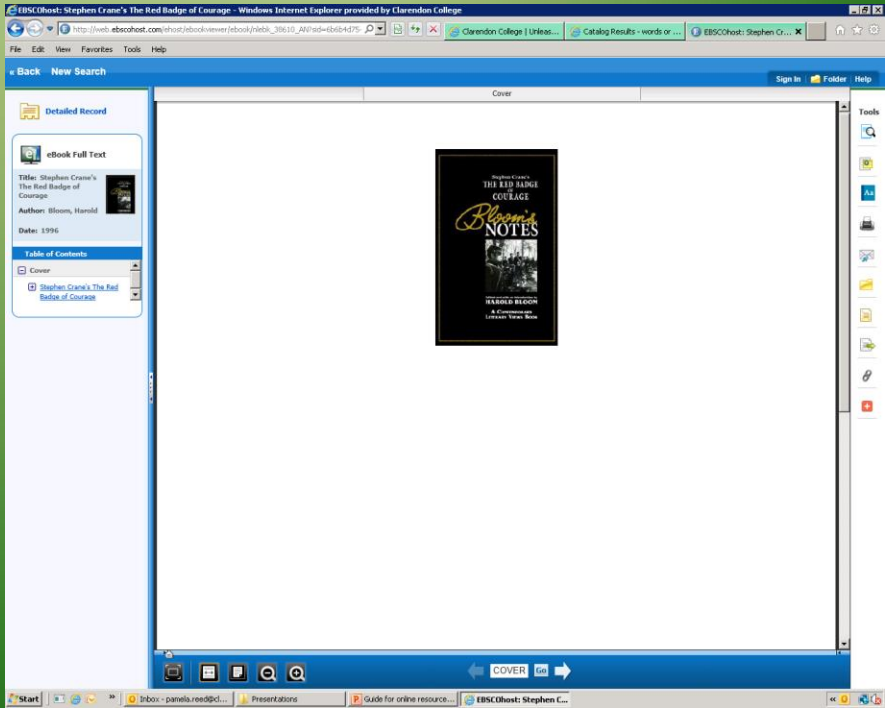

- Before you print form an eBook be aware of the following:
  - How many pages is the book
  - Some books have a limit on how many pages you can print.
    - Some books allow only 5 pages some 30.
    - Some books will not allow printing at all.
  - Be aware so you print what you really need to print.

#### **Clarendon College**

Full fill your research needs at the Library and check out our computer lab, printed materials including newspapers, magazines, fiction, nonfiction, and reference books.

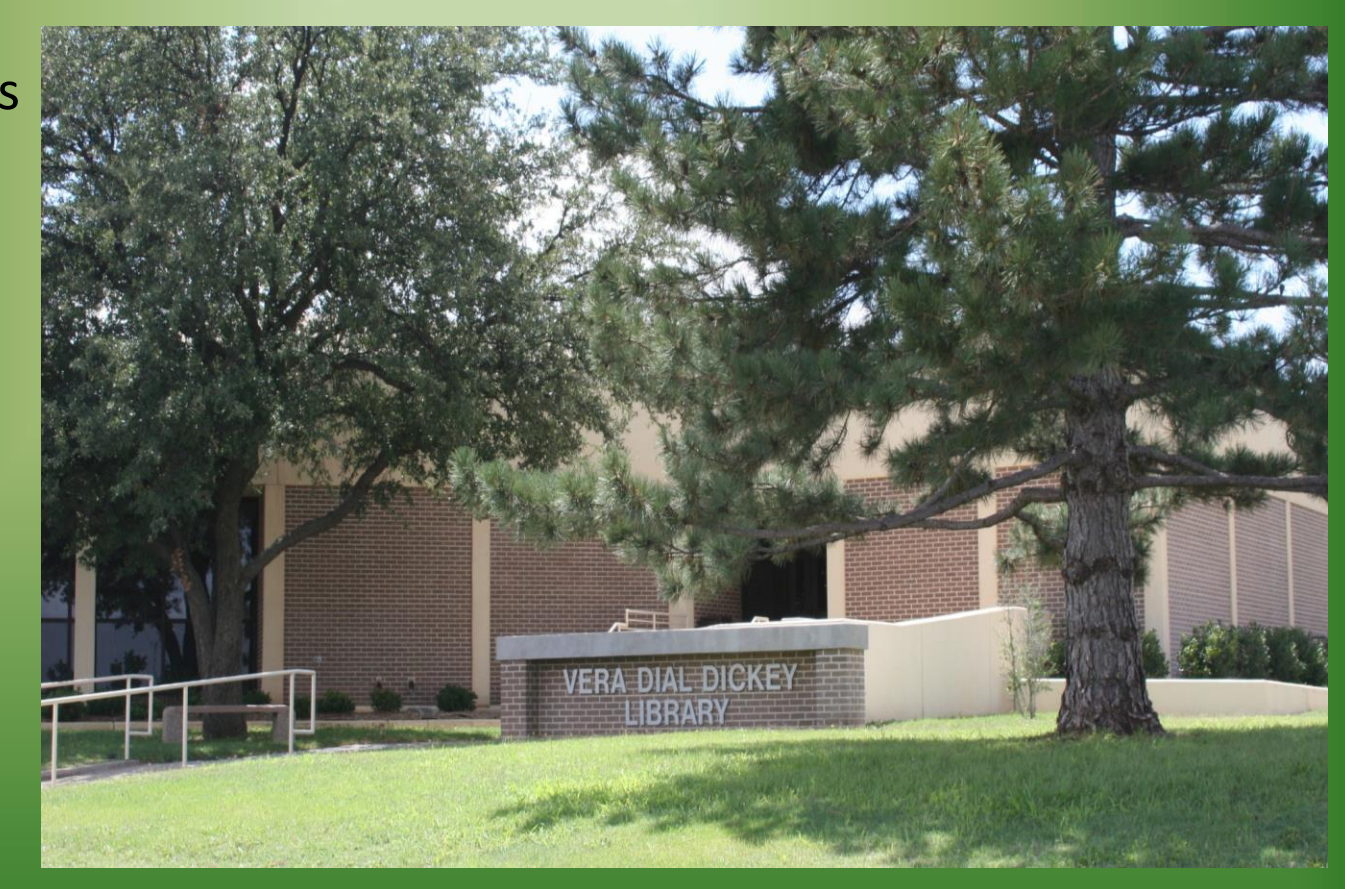